# 3. Ödev Yükleme

# Öğrenciler İçin

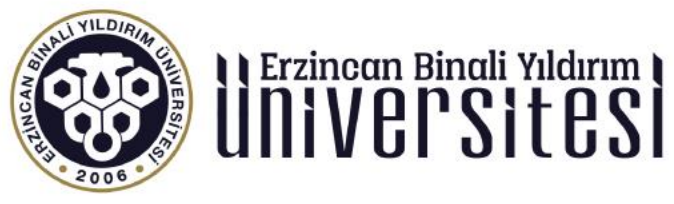

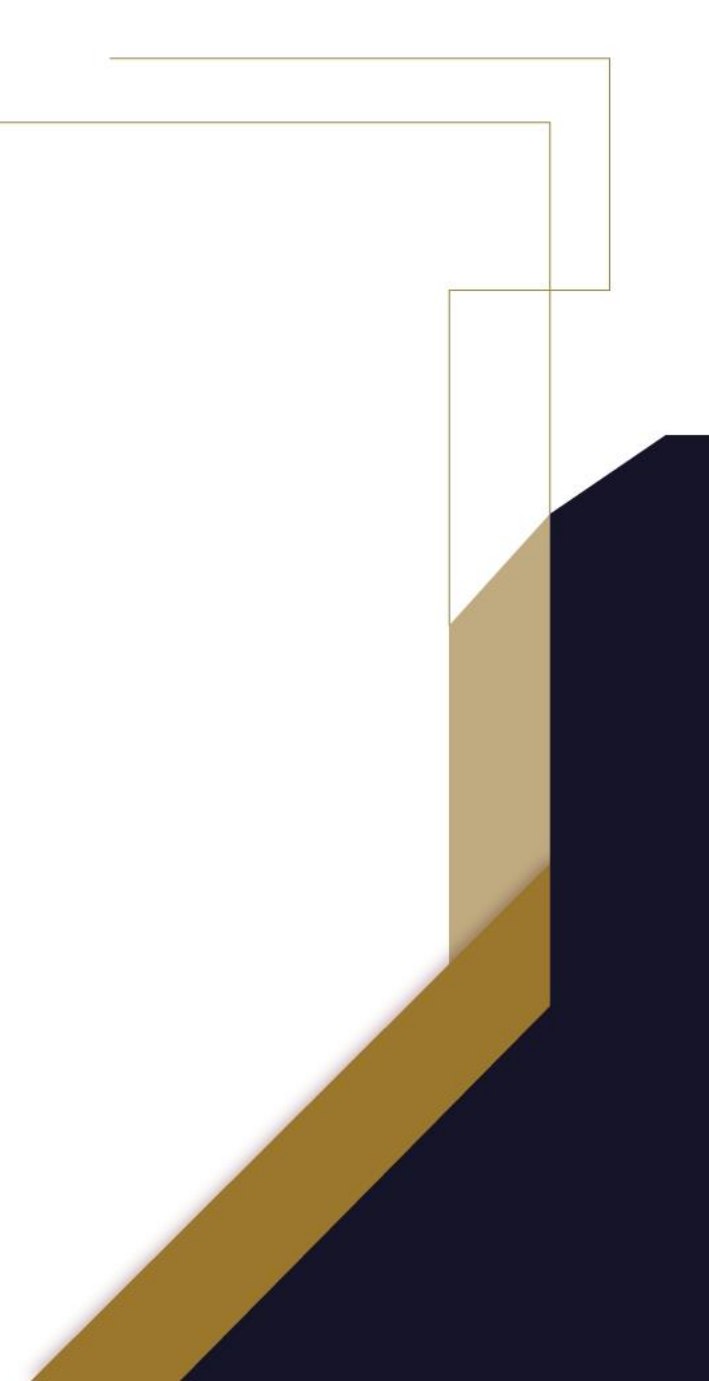

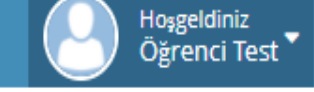

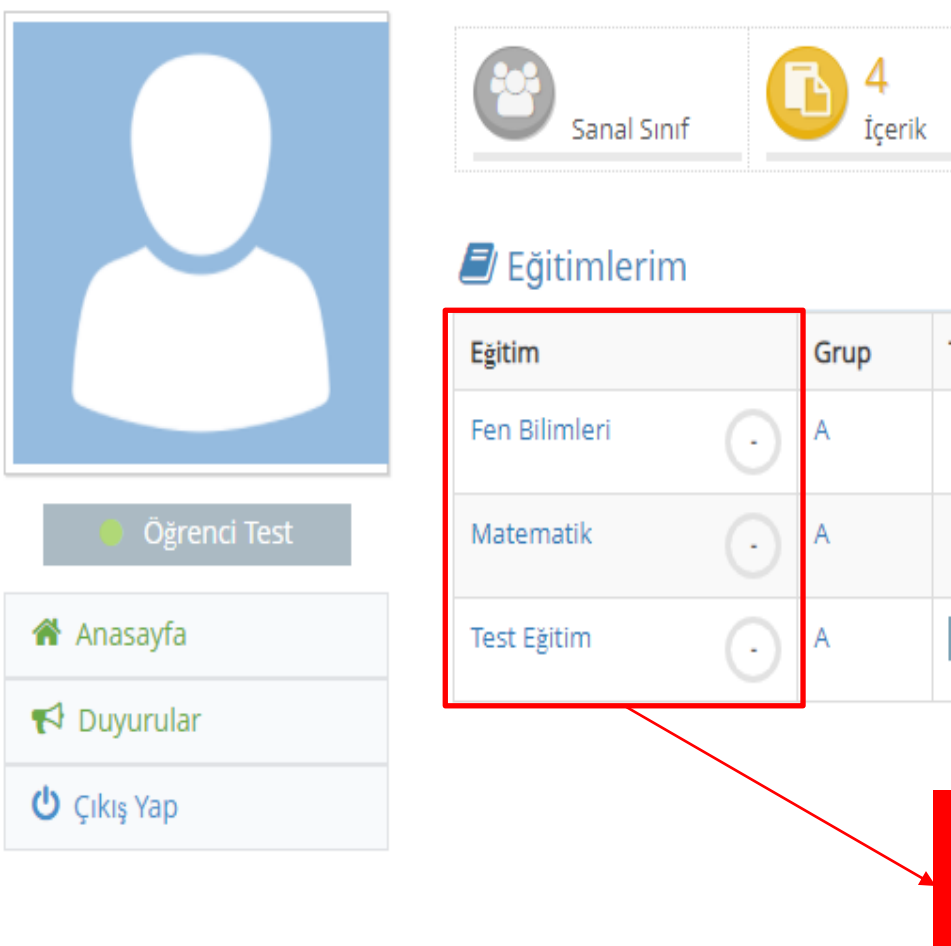

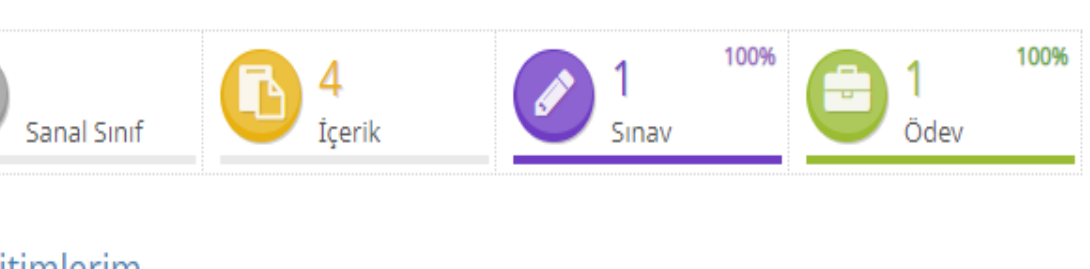

| 🕈 Yaklaşan Etkinlikler                   |       |
|------------------------------------------|-------|
| 🖀 1. Hafta Sanal Sınıf-1 - Fen Bilimleri | Katıl |
| 嶜 1. Hafta Sanal Sınıf-2 - Test Eğitim   | Katıl |

|         | Grup | Takvim                                                      | 쓭              | 6          | ø    |   |  |
|---------|------|-------------------------------------------------------------|----------------|------------|------|---|--|
| $\odot$ | A    |                                                             |                |            |      |   |  |
| $\odot$ | A    |                                                             |                |            |      |   |  |
| $\odot$ | A    | Pazartesi - 19:49                                           |                | 4          | *    | * |  |
|         |      | Ödevlerinizi görü<br>için öncelikle ders<br>tıklamalısınız. | ntüle<br>s adı | emeł<br>na | , (1 |   |  |

Erzincan Binali Yıldırım Üniversitesi Uzaktan Eğitim Uygulama ve Araştırma Merkezi uzemteknik@ebyu.edu.tr

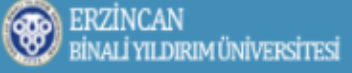

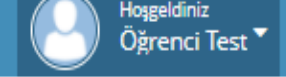

### 倄 Anasayfa > Test Eğitim

|              | Genel (4)           |
|--------------|---------------------|
|              | C test              |
|              | test 2              |
| Öğrenci Test | test 4              |
| 🖀 Anasayfa   | C y1                |
| 📢 Duyurular  | Tiklad              |
| 😃 Çıkış Yap  | <sup>1.H</sup> ödev |
|              | Ödevadına           |
|              |                     |

| Genel (4)                                                                                                    | Test Eğitim                   |                 |
|----------------------------------------------------------------------------------------------------|-------------------------------|-----------------|
| test                                                                                                    | Grup A                        |                 |
|                                                                                                    | Eğitmen Test                  |                 |
| test 2                                                                                                    | Program Pazartesi - 19:49     |                 |
|                                                                                                    | İzlence İzlence için tıklayın |                 |
| test 4                                                                                                    | Aktiviteler                   |                 |
| <sup>y1</sup><br>Tıkladıktan sonra açılan ders<br>sayfasında Aktiviteler bölümünde                                                   | 1. hafta ödev                 | Teslim Edilmedi |
| <ul> <li><sup>1.H</sup> ödevlerinizi görüntüleyeceksiniz.</li> <li>Ödevi görüntülemek için ödev<br/>adına tıklamalısınız.</li> </ul> | 1. hafta ödev-2               | Teslim Edilmedi |
| 1. hafta içerik                                                                                                    | 1. hafta ödev-3               | Teslim Edilmedi |
| 1. Hafta Sanal Sınıf-2<br>60 dk                                                                                                    |                               |                 |

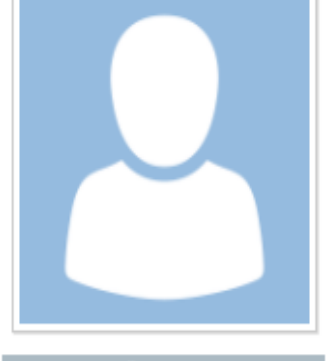

🕘 Öğrenci Tes

🖀 Anasayfa

📢 Duyurular

🖞 Çıkış Yap

| Egitim                                  | lest Egitim     |          |
|-----------------------------------------|-----------------|----------|
| Başlangıç                               | Bugün 16:50     |          |
| Bitiş                                   | 18 Temmuz 16:50 |          |
| Yükleme Tipi                            | Yazı veya Dosya |          |
| Dosya Limiti                            | 25 / mb         |          |
| Yükleme                                 | 0/3             |          |
| Sonuç                                   | Teslim Edilmedi |          |
| 3.Ödev;<br>İtilaf devletlerini yazınız. |                 |          |
| 🏦 Yüklemeler                            |                 |          |
| Henüz dosya yüklenmedi                  |                 |          |
| ▲ Dosya Yükle (max:25 MB)               |                 | <u> </u> |
| A Vazilar                               |                 |          |

🗩 Mesajlar

Ödevin başlangıç ve bitiş tarihi, ödevinizi bu tarih aralığında göndermelisiniz.

Yükleme tipi (sadece yazı ise yazılar kısmına yazılarak gönderilmeli, sadece dosya ise dosya yükle butonuna tıklanarak bilgisayarınızdan ödev dosyasını seçerek sisteme yüklemeli, yazı veya dosya ise ister yazılar bölümünden ister dosya yükle bölümünden ödevinizi gönderebilirsiniz) **Not:** Dosya yükleme yaparken sadece .pdf, .doc, .docx ve .rar dosyasını sistem kabul etmektedir.

Bu bölümde dosya limiti, yükleme alanındaki sayı kadar sisteme ödev yükleme hakkınız bulunmaktadır. Örneğin: 0/2 iki yükleme hakkınız bulunduğunu gösterir. Sonuç kısmında ise ödevinizin teslim edlip edilmediğini gösterir.

A Gönder

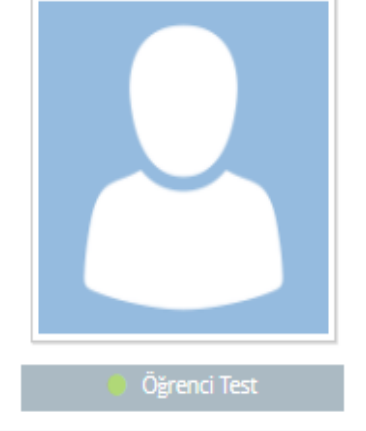

倄 Anasayfa

📢 Duyurular

Ů Çıkış Yap

Ödevlerinizi yüklemek için, dosya yükleme butonuna tıklayarak açılan pencereden ödevinizi seçerek sisteme yükleyebilirsiniz. 6

#### 💼 1. hafta ödev-3

| iğitim                                  | Test Eğitim                                 |
|-----------------------------------------|---------------------------------------------|
| Başlangıç                               | Bugün 16:50                                 |
| Bitiş                                   | 18 Temmuz 16:50                             |
| /ükleme Tipi                            | Yazı veya Dosya                             |
| Dosya Limiti                            | 25 / mb                                     |
| /ükleme                                 | 0/3                                         |
| Sonuç                                   | Teslim Edilmedi                             |
| 3.Ödev;<br>İtilaf devletlerini yazınız. |                                             |
| 1 Yüklemeler                            |                                             |
| Henüz dosya yüklenmedi                  |                                             |
| 🏝 Dosya Yükle (max:25 MB)               |                                             |
| 1 Yazılar                               |                                             |
| B I S   ∞ ∞   ≋                         | Kaynak   🖬 📰 🗮 🎧   Biçem -   Biçim -  <br>? |
|                                         |                                             |
|                                         |                                             |
|                                         |                                             |
|                                         |                                             |
|                                         | -                                           |

🗩 Mesajlar

Mesajınızı buraya yazınız.

Mesajlar bölümünden ders eğitmenine ödevle ilgili sorularınızı sorabilirsiniz

A Gönder

7

Yazılar kısmına yükleme tipi yazı olarak istenen ödevinizi yazarak gönderebilirsiniz.

#### ERZİNCAN BİNALİ YILDIRIM ÜNİVERSİTESİ

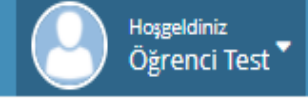

## 倄 Anasayfa > Test Eğitim

|              | Genel (4)                            | Test Eğitim |                       |                 |
|--------------|--------------------------------------|-------------|-----------------------|-----------------|
|              | test                                 | Grup        | A                     |                 |
|              |                                      | Eğitmen     | Eğitmen Test          |                 |
|              | test 2                               | Program     | Pazartesi - 19:49     |                 |
|              |                                      | İzlence     | İzlence için tıklayın |                 |
| Öğrenci Test | C test 4                             | Aktiviteler |                       |                 |
| 希 Anasayfa   | <b>y</b> 1                           |             |                       |                 |
| 📢 Duyurular  |                                      | 1. hafta d  | ödev                  | Teslim Edildi   |
| 😃 Çıkış Yap  | edilmeyen ödevleriniz ders           |             |                       |                 |
|              | sayfasında bu şekilde görünmektedir. | 1. hafta d  | ödev-2                | Teslim Edilmedi |
|              | deneme içerik                        |             |                       |                 |
|              | 1. hafta icerik                      | 1. hafta d  | ödev-3                |                 |
|              |                                      |             |                       | Teslim Edilmedi |
|              | 1. Hafta Sanal Sinif-2               |             |                       |                 |